# INSTALACIÓN SOFTWARE APLICATIVO

Andrés Felipe Olaya Suache

### LO PRIMERO ES BUSCAR EN TU NAVEGADOR PREFERIDO DEV-C++

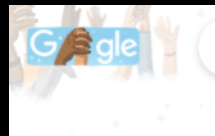

dev c++

× 🌷 🤇

🔍 Todos 🕞 Videos 🔛 Imágenes 🏴 Libros 🖽 Noticias 🗄 Más Preferencias Herramientas

Cerca de 50,800,000 resultados (0.38 segundos)

https://sourceforge.net > projects 💌 Traducir esta página

#### Dev-C++ download | SourceForge.net

Download **Dev-C++** for free. A free, portable, fast and simple C/C++ IDE. A new and improved fork of Bloodshed **Dev-C++**. ★★★★★ Calificación: 4.6 · 149 votos · Gratis · Desarrollador

Download · Dev-C++ · 149 Reviews · Compilers Visitaste esta página el 6/03/21.

https://es.wikipedia.org > wiki > Dev-C++ \*

#### Dev-C++ - Wikipedia, la enciclopedia libre

Dev-C++ es un entorno de desarrollo integrado (IDE) para programar en lenguaje C/C++. Usa MinGW, que es una versión de GCC (GNU Compiler Collection) ...

https://bloodshed-dev-c.softonic.com > descargar 💌

#### Descargar Dev-C++ gratis - última versión - Softonic

Descargar ahora **Dev-C++** para Windows desde Softonic: Descarga gratis, 100% segura y libre de virus. **Dev-C++** última versión 2021, más de 19826 ... ★★★★★ Rating: 8/10 · 13.465 votos · Gratis · Windows · Desarrollador

https://bloodshed-dev-c.softonic.com 💌

#### Dev-C++ - Descargar

Dev-C++, descargar gratis. Dev-C++ última versión: Entorno de desarrollo integrado gratis. Dev-C++ es un IDE, es decir, un entorno de desarrollo integrado ...

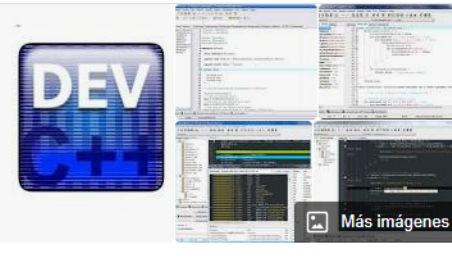

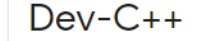

Dev-C++ es un entorno de desarrollo integrado para programar en lenguaje C/C++. Usa MinGW, que es una versión de GCC como su compilador. Dev-C++ puede además ser usado en combinación con Cygwin y cualquier compilador basado en GCC. El Entorno está desarrollado en el lenguaje Delphi de Borland. Wikipedia

Última versión estable: 5.11

Tipo de programa: IDE

Programado en: C++; Object Pascal

Desarrollador: Bloodshed Software hasta 2005, Orwell (Johan Mes) desde 2011

Licencia: GNU GPLv2

## DESPUÉS LE DAS AL BOTÓN QUE DICE DOWNLOAD

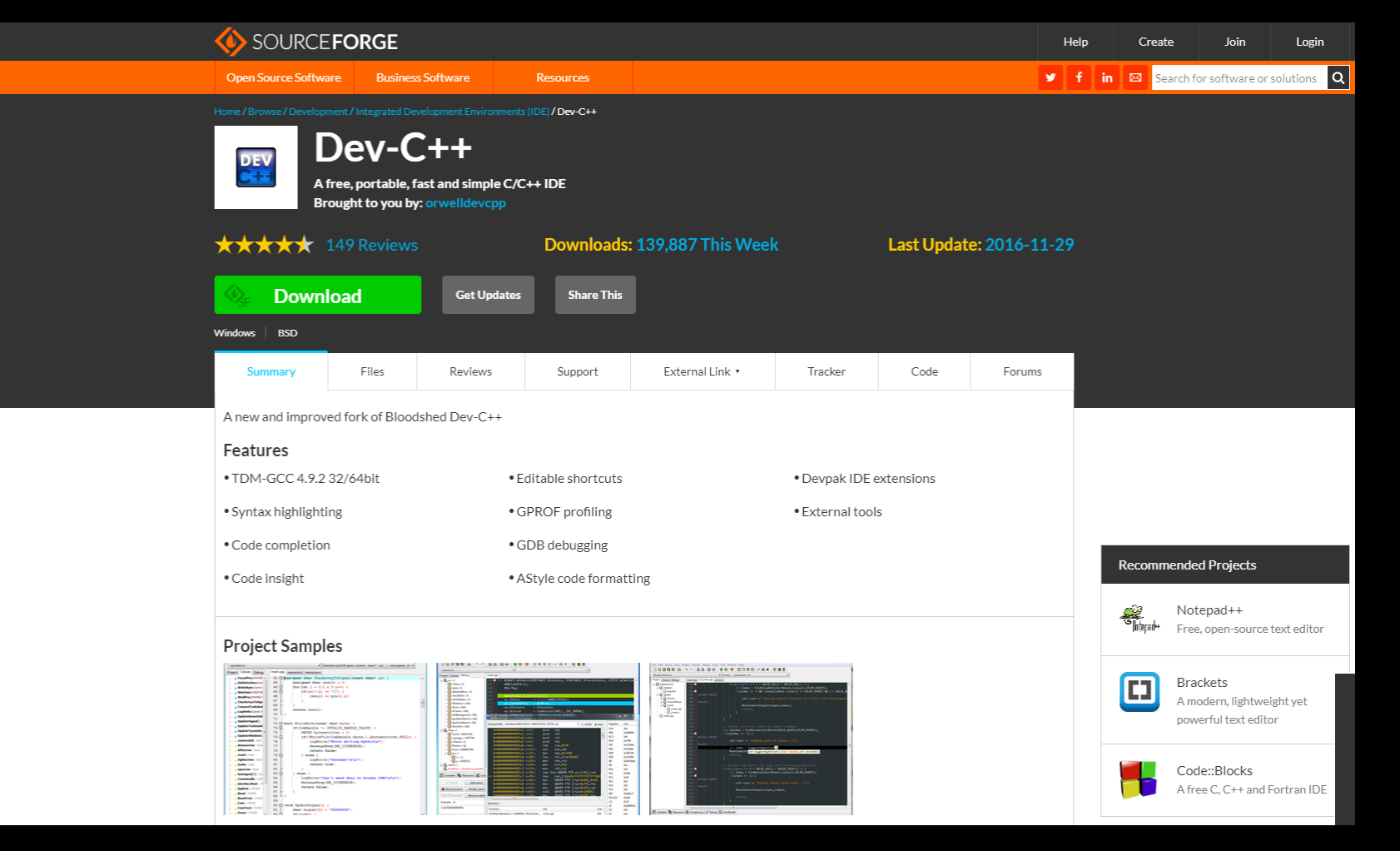

### UNA VEZ DESCARGADO, LE DAMOS CLIC IZQUIERDO EN EL ARCHIVO

| Files                                                                                                    |                                                                                                    |                                                                                                    |                                                                                                    |                                                                                                    |                                                                                                    |                                                                                                    |
|----------------------------------------------------------------------------------------------------|----------------------------------------------------------------------------------------------------|----------------------------------------------------------------------------------------------------|----------------------------------------------------------------------------------------------------|----------------------------------------------------------------------------------------------------|----------------------------------------------------------------------------------------------------|----------------------------------------------------------------------------------------------------|
|                                                                                                    | Reviews                                                                                                    | Support                                                                                                    | External Link 🔹                                                                                                    | Tracker                                                                                                    | Code                                                                                                    | Forums                                                                                                    |
| ed fork of Blood                                                                                                    | Ished Dev-C++                                                                                                    |                                                                                                    |                                                                                                    |                                                                                                    |                                                                                                    |                                                                                                    |
|                                                                                                    |                                                                                                    |                                                                                                    |                                                                                                    |                                                                                                    |                                                                                                    |                                                                                                    |
| 32/64bit                                                                                                    | • E                                                                                                    | ditable shortcuts                                                                                                    |                                                                                                    | • Devpak IDE e                                                                                                    | xtensions                                                                                                    |                                                                                                    |
| ng                                                                                                    | • (-                                                                                                    | PROF profiling                                                                                                    |                                                                                                    | • External tools                                                                                                    | 3                                                                                                    |                                                                                                    |
| ı                                                                                                    | • (                                                                                                    | DB debugging                                                                                                    |                                                                                                    |                                                                                                    |                                                                                                    |                                                                                                    |
|                                                                                                    | • A                                                                                                    | Style code formatt                                                                                                    | ing                                                                                                    |                                                                                                    |                                                                                                    |                                                                                                    |
|                                                                                                    |                                                                                                    |                                                                                                    |                                                                                                    |                                                                                                    |                                                                                                    |                                                                                                    |
| es                                                                                                    |                                                                                                    |                                                                                                    |                                                                                                    |                                                                                                    |                                                                                                    |                                                                                                    |
| untersynthispecificment char* 100 : uneigned d0 *<br>reynological(conset char* 100 (<br>r155 = 0)<br>6 (114*0) [                                                                                                    | L L L L L L L L L L L L L L L L L L L                                                                                                    |                                                                                                    | 10         10         10         10         10         10         10         10         10         10         10         10         10         10         10         10         10         10         10         10         10         10         10         10         10         10         10         10         10         10         10         10         10         10         10         10         10         10         10         10         10         10         10         10         10         10         10         10         10         10         10         10         10         10         10         10         10         10         10         10         10         10         10         10         10         10         10         10         10         10         10         10         10         10         10         10         10         10         10         10         10         10         10         10         10         10         10         10         10         10         10         10         10         10         10         10         10         10         10         10         10         10                                                                                                            | 4 ● 8                                                                                                    |                                                                                                    |                                                                                                    |
| per(2,4).                                                                                                    | A State of the second second sec | Antonet(with)<br>= =                                                                                                    | Conservation (conservation)<br>Conservation (conservation)<br>Conservation (co | (and a second second s<br>second second second second second second second second second second second second second second second second second second second second second second second second second second second second second second second second second sec                                                                                 |                                                                                                    |                                                                                                    |
| <pre>SPALE_MARKE_VALUE: { SUISE = 0; SUISE = 0; SUISE = 0; SUISE = 0; SUISE SUISE SUISE SUISE ( SUISE SUISE</pre> | Constanting and a second second  | O Linity         O Linity         O Linity | All () A house of a monitorie group of<br>and the second second                                                                                                    | anna ganaan<br>ay aana ganaan<br>ah aanna ya'a<br>ah                                                                                                    |                                                                                                    |                                                                                                    |
| ("Sonowest\r\s");<br>rme:<br>n't mend date to broken (OMr\s"u"s);                                                                                                    |                                                                                                    | 0         0         0         0         0         0         0         0         0         0         0         0         0         0         0         0         0         0         0         0         0         0         0         0         0         0         0         0         0         0         0         0         0         0         0         0         0         0         0         0         0         0         0         0         0         0         0         0         0         0         0         0         0         0         0         0         0         0         0         0         0         0         0         0         0         0         0         0         0         0         0         0         0         0         0         0         0         0         0         0         0         0         0         0         0         0         0         0         0         0         0         0         0         0         0         0         0         0         0         0         0         0         0         0         0         0         0                                                                                                            | The second second secon                                                                                                    | where we define the probability $f_{\rm eff}$ , where $f_{\rm eff}$ , the $f_{\rm eff}$ , $f_{\rm eff}$ , , , , , , , , , , , , , , , , , , , |                                                                                                    |                                                                                                    |
|                                                                                                    | ed fork of Blood                                                                                                    | ed Tork of Bloodshed Dev-C+++ 32/64bit • E ng • C h • C • A ess                                                                                                    | ed fork of Bloodsned Dev-C++ 32/64bit .editable shortcuts .g .GPROF profiling .GDB debugging .AStyle code formatt es                                                                                                    | ed fork of Bloodsned Dev-C++ 32/64bit  e Editable shortcuts ng GPROF profiling GOB debugging AStyle code formatting                                                                                                    | ed fork of Bloodsned Dev-C.++ 32/64bit • Editable shortcuts • Devpak IDE e ng • GPROF profiling • External tools n • GDB debugging • AStyle code formatting | ed fork of Bloodsned Dev-C++ 32/64bit • Editable shortcuts • Devpak IDE extensions ng • GPROF profiling • External tools n • GDB debugging • Astyle code formatting |

AL ABRIR EL ARCHIVO LES PEDIRÁ PERMISOS DE ADMINISTRADOR, LE DAN QUE SI Y LUEGO LES APARECERÁ ESTÁ PANTALLA PARA INICIAR LA INSTALACIÓN DEL IDIOMA

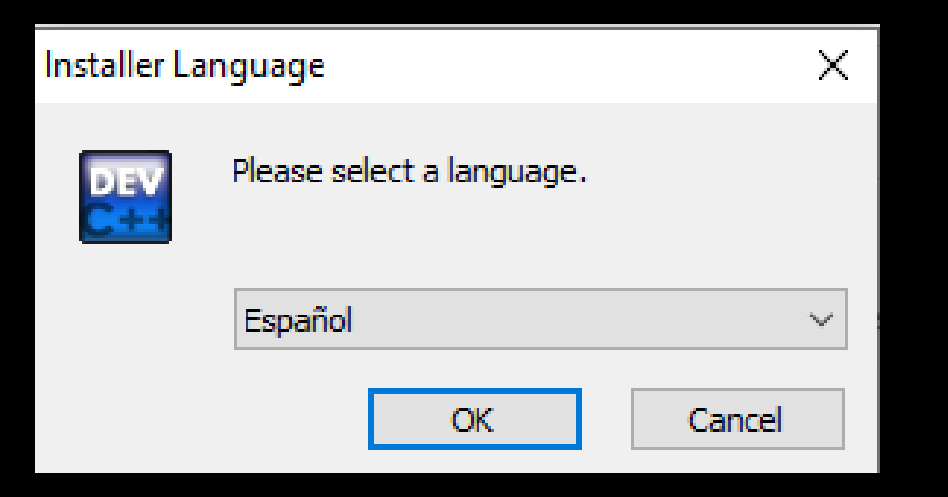

#### LUEGO DE SELECCIONAR EL IDIOMA NOS PEDIRÁ QUE ACEPTEMOS LOS TÉRMINOS Y CONDICIONES PARA INSTALAR DEV-C++

| 🕎 Dev-C++ 5.11 —                                                                                                    | $\times$ |
|----------------------------------------------------------------------------------------------------|----------|
| Acuerdo de licencia<br>Por favor revise los términos de la licencia antes de instalar Dev-C++ 5.11.                                                                                                    | DEV      |
| Presione Avanzar Página para ver el resto del acuerdo.                                                                                                    |          |
| βloodshed Dev-C++ is distributed under the GNU General Public License.<br>Be sure to read it before using Dev-C++.                                                                                                    | ^        |
| GNU GENERAL PUBLIC LICENSE                                                                                                    |          |
| Version 2, June 1991                                                                                                    |          |
| Copyright (C) 1989, 1991 Free Software Foundation, Inc.<br>675 Mass Ave, Cambridge, MA 02139, USA<br>Everyone is permitted to copy and distribute verbatim copies<br>of this license document, but changing it is not allowed. | ~        |
| Si acepta todos los términos del acuerdo, seleccione Acepto para continuar. Debe ace<br>acuerdo para instalar Dev-C++ 5.11.                                                                                                    | otar el  |
| Nullsoft Install System v2.46                                                                                                    |          |
| Acepto                                                                                                    | ancelar  |

### SELECCIONAMOS FULL EN TIPOS DE INSTALACIÓN Y LE DAMOS A SIGUIENTE

| 🕎 Dev-C++ 5.11                                                     | -                                                                                                    | -          | :        |
|--------------------------------------------------------------------|----------------------------------------------------------------------------------------------------|------------|----------|
| Selección de componentes                                           |                                                                                                    |            | 1015     |
| Seleccione qué características d                                   | e Dev-C++ 5.11 desea instalar.                                                                                                    |            | C        |
| Marque los componentes que de<br>instalar. Presione Siguiente para | esee instalar y desmarque los componentes<br>a continuar.                                                                                      | que no de  | see      |
| Tipos de instalación:                                              | Full                                                                                                    |            | ~        |
| O seleccione los componentes<br>opcionales que desee<br>instalar:  | ✓ Dev-C++ program files (required)     ✓ Icon files     ✓ TDM-GCC 4.9.2 compiler     ✓ Language files     ✓ Associate C and C++ files to Dev-C | C++        | ^        |
|                                                                    | Descripción                                                                                                    |            | ~        |
| Espacio requerido: 346.8MB                                         | Sitúe el ratón encima de un componente p<br>descripción,                                                                                       | ara ver si | L        |
| Nullsoft Install System v2.46                                      |                                                                                                    |            |          |
|                                                                    | < Atrás Siguiente >                                                                                                    | > (        | Cancelar |

### ACÁ NOS PEDIRÁ QUE SELECCIONEMOS LA UBICACIÓN EN DONDE SERÁN INSTALADOS LOS ARCHIVOS NECESARIOS PARA QUE FUNCIONE EL PROGRAMA

| 🕎 Dev-C++ 5.11                                                                                                    |                                            |                            | _                        |                       | ×             |
|----------------------------------------------------------------------------------------------------|--------------------------------------------|----------------------------|--------------------------|-----------------------|---------------|
| <b>Elegir lugar de instalación</b><br>Elija el directorio para instalar Dev-C++ 5.11                                     |                                            |                            |                          |                       | DEV           |
| El programa de instalación instalará Dev-C++<br>un directorio diferente, presione Examinar y<br>comenzar la instalación. | + 5. 11 en el siguie<br>seleccione otro di | ente direct<br>rectorio. F | torio. Par<br>Presione l | a instala<br>Instalar | ar en<br>para |
| Directorio de Destino<br>C:\Program Files (x86)\Dev-Cpp                                                                  |                                            |                            | Exami                    | nar                   |               |
| Espacio requerido: 346.8MB<br>Espacio disponible: 48.5GB                                                                 |                                            |                            |                          |                       |               |
| Nullsoft Install System v2,46                                                                                            | < Atrás                                    | Insta                      | lar                      | Can                   | celar         |

### UNA VEZ HECHO LOS PASOS ANTERIORES LE DAMOS CLIC EN TERMINAR Y SE NOS ABRIRÁ EL PROGRAMA

#### 🚟 Dev-C++ 5.11

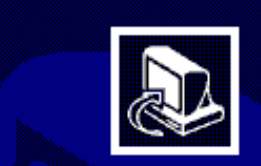

Completando el Asistente de Instalación de Dev-C++ 5.11

Dev-C++ 5.11 ha sido instalado en su sistema.

Presione Terminar para cerrar este asistente.

Ejecutar Dev-C++ 5.11

< Atrás Terminar

### AL ABRIR EL PROGRAMA NOS PEDIRÁ DE NUEVO SELECCIONAR EL IDIOMA, SELECCIONAMOS ESPAÑOL Y LE DAMOS CLIC A NEXT

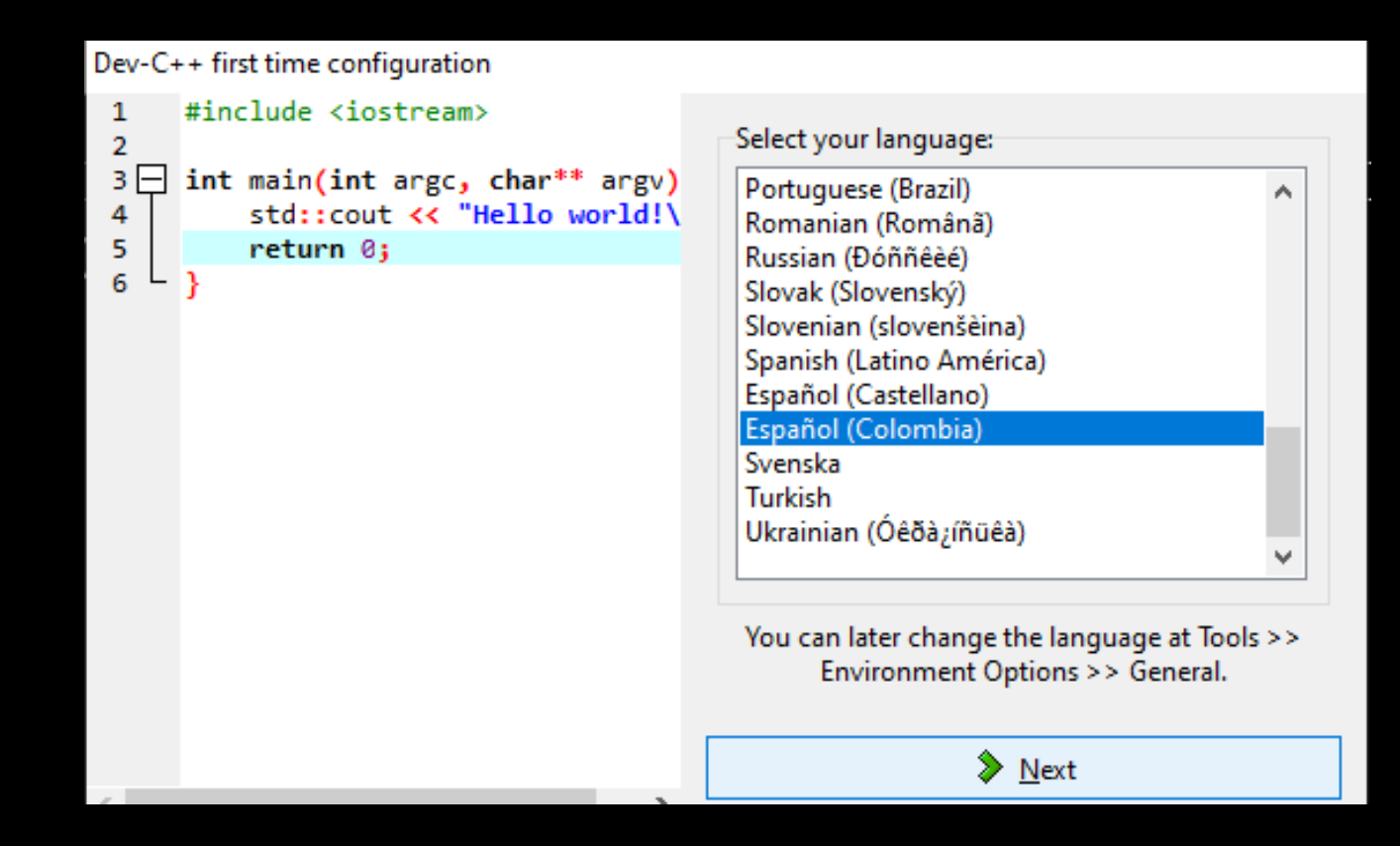

### Y POR ÚLTIMO APARECERÁN MÁS OPCIONES PARA EDITAR EL DISEÑO DEL PROGRAMA, PERO LO DEJARÉ ASÍ POR DEFECTO

| Dev-C++ first time configuration                                                                                                    |                                                                                      | Dev-C++ first time configuration                                                                                                    |             |
|----------------------------------------------------------------------------------------------------|--------------------------------------------------------------------------------------|----------------------------------------------------------------------------------------------------|-------------|
| <pre>Dev-C++ first time configuration 1 #include <iostream> 2 3 int main(int argc, char** argv) 4 std::cout &lt;&lt; "Hello world!\ 5 f 6 }</iostream></pre> | Select your theme:<br>Font: Consolas ✓<br>Color: Classic Plus ✓<br>Icons: New Look ✓ | Dev-C++ first time configuration<br>1 #include <iostream><br/>2<br/>3 int main(int argc, char** argv)<br/>4 5<br/>6 7<br/>6 7<br/>1 #include <iostream><br/>2 Dev-C++ has been configured successfully.<br/>Dev-C++ has been configured successfully.<br/>1 Dev-C++ has been configured successfully.<br/>1 Dev-C++ has been configured successfully.<br/>1 Successfully.<br/>1 Successfully.<br/>2 Successfully.<br/>2 Successfully.<br/>3 Successfully.<br/>3 Successfully.<br/>3</iostream></iostream> | ne          |
|                                                                                                    | You can later change themes at Tools >> Editor<br>Options >> Fonts/Colors.           | tools) to use with Dev-C++ using WebUpdate, wh<br>you will find in Tools menu >> Check for Package                                                                                                    | iich<br>≥s. |

### NOS QUEDARÁ EL ICONO EN EL ESCRITORIO Y PODREMOS ABRIR EL PROGRAMA EN CUALQUIER MOMENTO

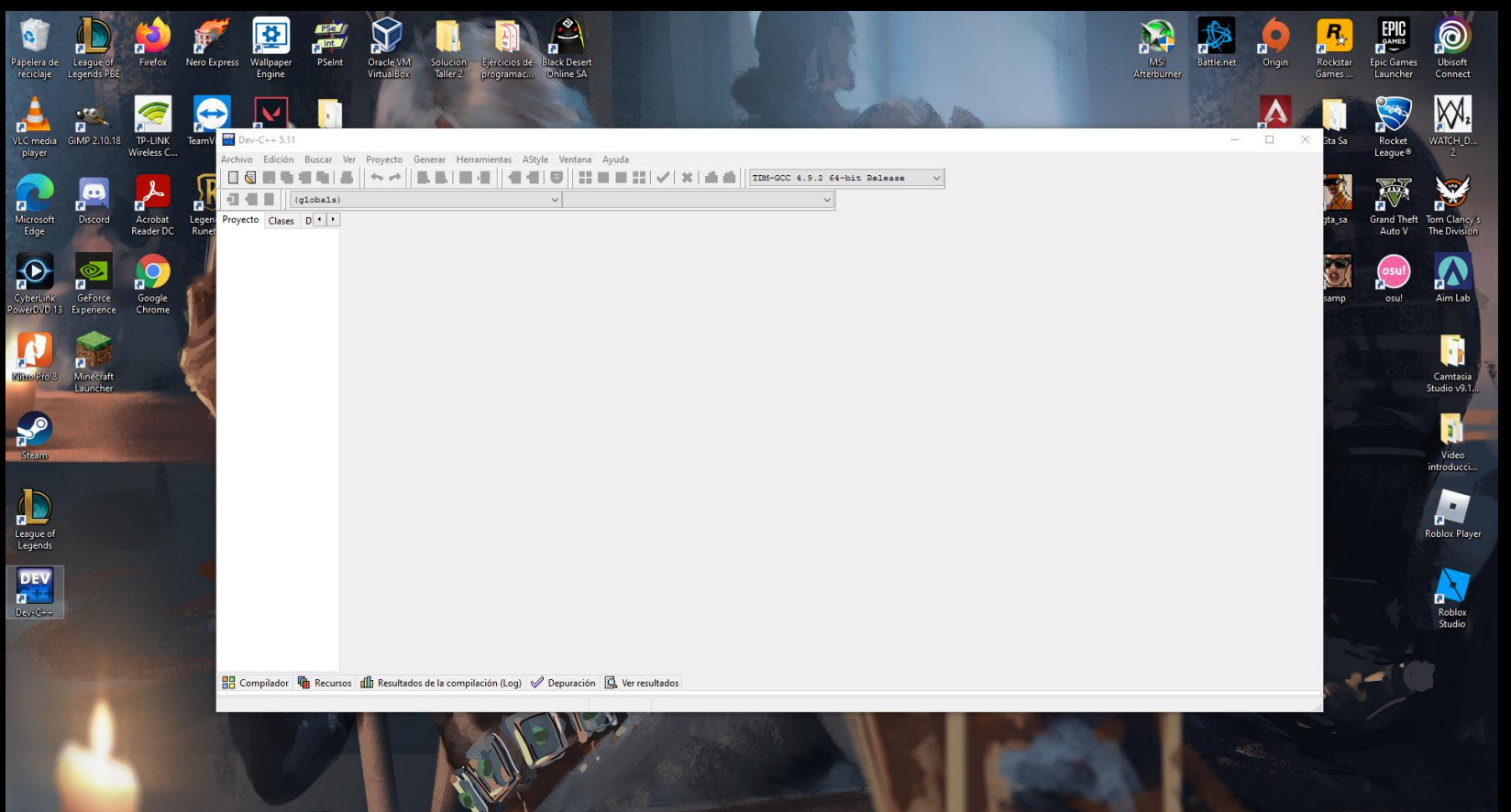